# NETGEAR<sup>®</sup> インストール・ガイド

54 Mbps ワイヤレスPCカード 32ビット CardBus WG511A

# はじめに

本書に記載されている基本的なインストールおよび設定の説明は、アクセス・ポイントへの接続、またセキュリティ・オプションを使用しないことが前提となっています。 セキュリティの設定、アドホック・モードでの使用、その他の詳細な設定については、リソ ース CD にあるユーザ・マニュアルを参照してください。

標準的なセットアップ時間: PC1 台あたり5分から15分です。

## Windows XP インスタレーション

#### 1. WG511A ソフトウェアのインストール

- a. ノートブック PC の電源を入れ、オペレーティング・システムを完全に立ち上げ てから、必要に応じてログインします。
- b. リソース CD を CD-ROM ドライブに挿入してください。次に示すようなメイン・ ページが表示されます。

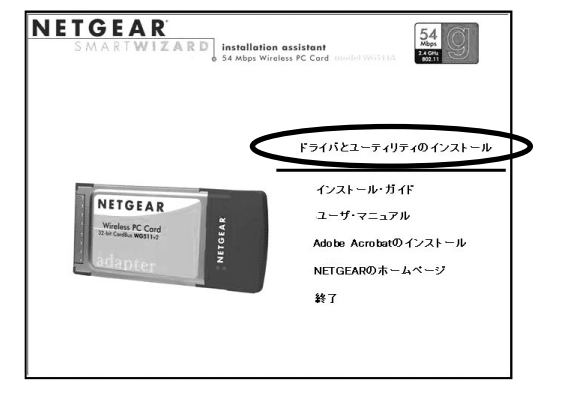

- c. ドライバとユーティリティのインストール をクリックしてください。
- d. InstallShield ウィザードの指示に従って進み、終了したら [終了] をクリック して、コンピュータを再起動してください。

## 2. WG511A ワイヤレス PC カードのインストール

a. NETEGAR ロゴがある面を上にして持ち、CardBus スロットに挿入してください。しばらくすると 新しいハードウェアの検出ウィザード が表示されます。

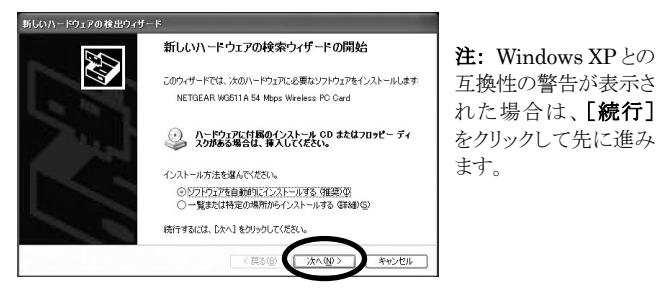

b. 次に、NETGEAR Smart Wizard ワイヤレス設定ユーティリティを有効にす るよう指示がでます。

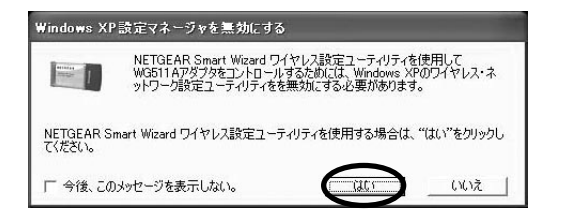

NETGEAR Smart Wizard ワイヤレス設定ユーティリティを使用する場合は、 [はい] をクリックしてください。

Windows XP のワイヤレス・ネットワーク設定ユーティリティ(ワイヤレス ネット ワーク接続のプロパティ)を使用する場合は、[いいえ] をクリックしてください。

| 全般 ワ  | イヤレスネットワーク | 詳細設定           |    |
|-------|------------|----------------|----|
| Minde |            | しつこうの設定を構成するない | 78 |

- c. WG511Aを使用する国/地域を選択してください。
- d. [完了] をクリックすると、インストールが完了します。Windows タスクバーの右下に、WG511A システム・トレイ・アイコン 🔐 が表示されます。

### 3. WG511A を設定し、プロファイルを保存する

a. システム・トレイにあるアイコンを Ü クリックして、WG511A Smart Wizard ワイヤレス設定ユーティリティを開きます。

| 定 ネットワーク             | 1         | 統計            | "唐華屐                       |   |
|----------------------|-----------|---------------|----------------------------|---|
| NETGEAR <sup>®</sup> | 選択されたアダプタ | NETGEAR WG511 | A 54 Mbps Wireless PC Card | - |
| -707r1ル              | •         | プロファイルを保存     | プロファイルを削り除                 |   |
| ーネットワーク名(SSID)       | te        | キュリティ         |                            | _ |
| ANY(最初に利用できるネットワーク)  | • E       | 無効            |                            |   |
| 高度な設定                | 1         | WPA-PSK       |                            |   |
|                      | - I C     | WEP           |                            |   |

設定タブ・ページが表示されます。

b. ネットワーク名(SSID)を変更してください。

**ヒント:**利用できるワイヤレス・ネットワークを参照するには、ドロップダウン・リストまたはネットワーク・タブ・ページを使用し、接続するワイヤレス・ネットワークを 選択します。

c. 接続を有効にするために、【適用】 をクリックしてください。

**ヒント:** プロファイル - 現在の設定に名前をつけて保存することができます。 この設定はいつでも呼び出すことができます。

#### 4. ワイヤレス・ネットワークの接続を確認する

- a. ユーティリティの下に表示されるステータス・モニタの情報が、使用するワイヤレス・ネットワークと合っていることを確認してください。
- b. WG511AのLEDを確認してください: Link LED(緑)が点滅する場合は接続を試みています。Activity LED(黄)が点滅する場合は、接続されデータ送信中であることを意味します。
- c. インターネットまたはネットワーク・リソースへ接続できるかどうか確認してください。

**注:** 接続できない場合は、リソース CD にあるユーザ・マニュアルのトラブルシ ューティングに関する情報を参照してください。

## **Windows 2000、ME、98SE** インスタレーション

#### 1. WG511A ソフトウェアのインストール

- a. ノートブック PC の電源を入れ、オペレーティング・システムを完全に立ち上げ てから、必要に応じてログインします。
- b. リソース CD を CD-ROM ドライブに挿入してください。下に示すようなメイン・ ページが表示されます。

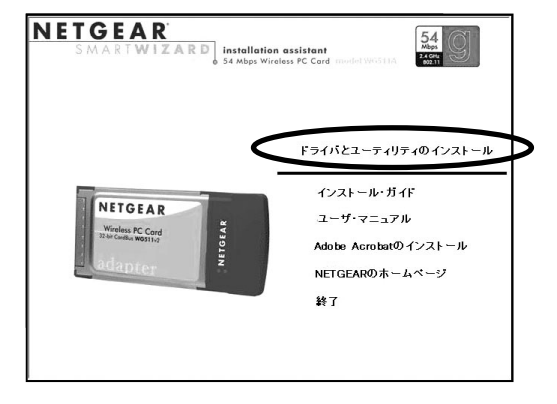

- c. ドライバとユーティリティのインストール をクリックしてください。
- d. InstallShield ウィザードの指示に従って進み、終了したら [終了] をクリック して、コンピュータを再起動してください。

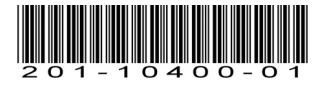

#### 2. WG511A ワイヤレス PC カードのインストール

a. NETEGAR ロゴがある面を上にして持ち、CardBus スロットに挿入してください。しばらくすると新しいハードウェアを検出しインストールを開始します。

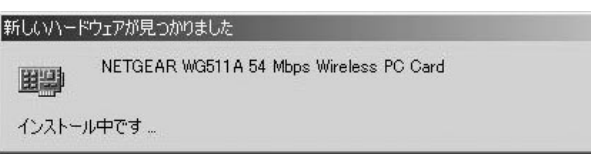

**注:** Windows 2000 で「デジタル署名が見つかりませんでした。」という警告が 表示された場合は、【はい】をクリックしてインストールを続けます。

- b. InstallShield ウィザードの指示に従って進み、終了したら [終了] をクリック してください。コンピュータの再起動が必要な場合は再起動してください。
- c. WG511Aを使用する国/地域を選択してください。 Windows タスクバーの右下に、WG511Aシステム・トレイ・アイコン 道 が 表示されます。

#### 3. WG511Aを設定し、プロファイルを保存する

a. システム・トレイにあるアイコン E をクリックして、WG511A Smart Wizard ワイヤレス設定ユーティリティを開きます。

設定タブ・ページが表示されます。

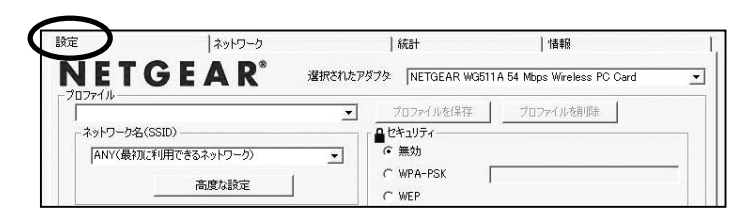

b. ネットワーク名(SSID)を変更してください。

**ヒント:**利用できるワイヤレス・ネットワークを参照するには、ドロップダウン・リストまたはネットワーク・タブ・ページを使用し、接続するワイヤレス・ネットワークを選択します。

c. 接続を有効にするために、**[適用]** をクリックしてください。

**ヒント:** プロファイル - 現在の設定に名前をつけて保存することができます。この 設定はいつでも呼び出すことができます。

#### 4. ワイヤレス・ネットワークの接続を確認する

- a. ユーティリティの下に表示されるステータス・モニタの情報が、使用するワイヤレ ス・ネットワークと合っていることを確認してください。
- b. WG511AのLEDを確認してください: Link LED(緑)が点滅する場合は接続を試みています。Activity LED(黄)が点滅する場合は、接続されデータ送信中であることを意味します。
  - **注:** 接続できない場合は、リソース CD にあるユーザ・マニュアルのトラブルシ ューティングに関する情報を参照してください。

## テクニカル・サポート

NETGEAR製品のインストール、設定、または仕様に関するご質問や問題点については、お買い求めになった販売店へご相談ください。もしくは、下記のNETGEARカスタマ・サポートまでご連絡ください。

本製品の無償保証期間は3年間です。保証は、センドバック、ユニット交換での対応となります。無償保証を受けるためにはユーザ登録が必要です。 ユーザ登録をするには、*http://www.netgearinc.co.jp/*にアクセスしてください。

#### NETGEAR カスタマ・サポート

電話: フリーダイヤル 0120-921-080 受付時間: 平日 9:00 - 20:00、土日祝 10:00 – 18:00 (年中無休) E-mail: esupport@netgearinc.co.jp

#### $\ensuremath{\mathbb{C}}$ 2004 NETGEAR, Inc.

NETGEAR、NETGEAR ロゴ、Gear Guy、Everybody's Connecting、Smart Wizard は、米国お よびその他の国における NETGEAR, Inc.の商標または登録商標です。 Microsoft および Windows は、米国およびその他の国における Microsoft Corporation の登録商 標です。 その他のブランドおよび製品名は、それぞれの所有者の商標または登録商標です。 記載内容は、予告なしに変更されることがあります。

All rights reserved.